## Inscrições para Participante de Evento - SigEventos

Este procedimento visa a correta emissão de certificados para os participantes e palestrantes dos eventos. Caso realize mais de uma função e necessite de dois certificados (ouvinte + coordenador, ouvinte + palestrante ou palestrante + organizador) realize uma inscrição conforme este tutorial e outra inscrição como equipe organizadora.

1. Acesse o link <u>https://sig.unila.edu.br/eventos</u>

2. Caso já possua acesso a outros sistemas do Sig UNILA, utilize o mesmo login e senha, caso seja usuário externo, clique em "Cadastre-se"

| Sistema Integrado de Gestão de Eventos                                                                                                    |                                                                                                    |                                                                                                    |                                            |  |  |  |  |
|----------------------------------------------------------------------------------------------------|----------------------------------------------------------------------------------------------------|----------------------------------------------------------------------------------------------------|--------------------------------------------|--|--|--|--|
|                                                                                                    |                                                                                                    |                                                                                                    |                                            |  |  |  |  |
| ATENÇÃO!<br>O sistema diferencia letras maiúsculas de minúsculas APENAS na senha, portanto ela deve ser digitada da mesma maneira que no cadastro. |                                                                                                    |                                                                                                    |                                            |  |  |  |  |
| SIGAA<br>(Acadêmico)                                                                                                    | SIPAC<br>(Administrativo)                                                                                                    | SIGRH<br>(Recursos Humanos)                                                                                                | SIGPP<br>(Planejamento e Projetos)         |  |  |  |  |
| SIGEventos<br>(Gestão de Eventos)                                                                                                    | SIGEleição<br>(Controle de Processos Eleitorais)                                                                                                    | SIGAdmin<br>(Administração e Comunicação)                                                                                  | SIGED<br>(Gestão Eletrônica de Documentos) |  |  |  |  |
|                                                                                                    | Entrar no sistema         Vinculo: <ul> <li>Possui vinculo</li> <li>Usuário:</li> <li>Digite seu login</li> <li>Senha:</li> <li>Digite sua senha:</li> <li>Implementa a Senha:</li> <li>Entrar a Senha:</li> <li>Entrar a Senha:</li></ul> | com a UNILA O Sem vínculo<br>ntrar  Esqueci minha senha<br>( somente usuários externos à UNILA )  esses sistema, me ajude! |                                            |  |  |  |  |

3. Se a tela que abrir após o login não for esta mostrada abaixo, clique em "Módulos" no canto superior direito e escolha "Área do participante". Na tela que abrir, mude para a segunda aba "Área do Participante" e clique na área <u>"Inscrições"</u> na opção <u>"realizar uma nova inscrição"</u>

| r | MENU PRINCIPAL                                                                                |  |                                                                               |  |  |  |  |
|---|-----------------------------------------------------------------------------------------------|--|-------------------------------------------------------------------------------|--|--|--|--|
| E | Eventos Abertos Area do Participante Calendário                                               |  |                                                                               |  |  |  |  |
|   | Submissões de Trabalhos  Minhas Submissões de Trabalho  Realizar Nova Submissão               |  | Inscrições<br>> Minhas Inscrições<br>> Realizar uma nova Inscrição            |  |  |  |  |
|   | Inscrições para Equipe Organizadora do Evento  Minhas Inscrições  Realizar uma nova Inscrição |  | SIGEventos<br>F Balxar Manual do Sistema<br>F Criar um Novo Evento no Sistema |  |  |  |  |

4. Serão mostrados os eventos que encontram-se com inscrições abertas. Clique no ícone de eventos associados para visualizar as palestras, minicursos e oficinas da Semana Acadêmica. Selecione o evento que for do seu interesse e clique na seta verde do evento principal:

|                                             | and the second second s | alizar/Se Inscrever para os Eventos Associados                                                             | 🔍 : Visualizar dados do Evento 🛛 😜 : Rea | lizar Inscrição           |                      |     |     |
|---------------------------------------------|----------------------------------------------------------------------------------------------------|----------------------------------------------------------------------------------------------------|------------------------------------------|---------------------------|----------------------|-----|-----|
| Eventos com Período de Inscrição Aberto (7) |                                                                                                    |                                                                                                    |                                          |                           |                      |     |     |
| Тіро                                        | Título                                                                                                    | Descrição                                                                                                  | Período de Inscrições                    | Período do Evento         | Eventos<br>Associado | s   |     |
| COLÓQUIO                                    | Primeiro Colóquio Latino-americano de Estudos<br>do Cuidado. Rumo a um novo horizonte<br>civilizacional.                                                                                                    | O objetivo do projeto é a realização de um<br>seminário científico-acadêmico de reflexão sobre<br>os chama | 05/02/2024 até 15/05/2024                | 16/05/2024 até 17/05/2024 | 0                    | Q   | 0   |
| ENCONTRO                                    | Encontro dos Estudantes Indígenas da UNILA<br>com os Estudantes Indígenas Guarani do Ocoy<br>em São Miguel do Iguaçu-PR                                                                                                    |                                                                                                    | 28/02/2024 até 06/03/2024                | 07/03/2024 até 07/03/2024 | 0                    | Q   | Θ   |
| ENCONTRO                                    | VI ELAC - 6º Encontro Latino-Americano de<br>Arquitetura Comunitária                                                                                                    |                                                                                                    | 19/02/2024 até 27/10/2024                | 28/10/2024 até 02/11/2024 | 0                    | Q   | Θ   |
| RODA DE CONVERSA                            | ACERVOS ESPECIAIS NA BIUNILA                                                                                                    |                                                                                                    | 26/02/2024 até 03/03/2024                | 04/03/2024 até 04/03/2024 | 0                    | Q   | Θ   |
| SEMANA ACADÊMICA                            | 6ª Semana Acadêmica do Curso de Ciências<br>Biológicas - Ecologia e Biodiversidade                                                                                                    |                                                                                                    | 29/02/2024 até 08/03/2024                | 11/03/2024 até 15/03/2024 | 3                    | 옮 Q | Θ   |
| Períodos dos Eve                            | NTOS ASSOCIADOS                                                                                                    |                                                                                                    |                                          |                           |                      |     |     |
| PALESTRA                                    | Insetos na alimentação: alternativa do passado<br>para o futuro.                                                                                                    |                                                                                                    | 29/02/2024 até 08/03/2024                | 14/03/2024 até 14/03/2024 |                      |     | Ð   |
| PALESTRA                                    | Uso clínico de substância psicodélica de<br>cogumelo no combate à depressão                                                                                                    |                                                                                                    | 29/02/2024 até 08/03/2024                | 14/03/2024 até 14/03/2024 |                      |     | Θ   |
| PALESTRA (ONLINE)                           | Coca y su revalorización como producto agrícola                                                                                                    | 1                                                                                                    | 29/02/2024 até 08/03/2024                | 13/03/2024 até 13/03/2024 |                      |     | Θ   |
|                                             |                                                                                                    |                                                                                                    |                                          |                           |                      |     |     |
| SEMANA ACADÊMICA                            | VII Semana Acadêmica de Biotecnologia -<br>Biodiversidade, Inovação e Tecnologia                                                                                                    | Para participantes                                                                                         | 12/02/2024 até 03/03/2024                | 04/03/2024 até 08/03/2024 | 0                    | Q   | 0   |
| VISITA CULTURAL                             | Confraternização da Licenciatura em Matemática<br>- 40 anos de docência de Mº Elizabete R.<br>Kochhann                                                                                                    |                                                                                                    | 27/02/2024 até 01/03/2024                | 02/03/2024 até 02/03/2024 | 0                    | Q   | . 0 |
|                                             |                                                                                                    | Cance                                                                                                    | lar                                      |                           |                      |     |     |

5. Selecione qual tipo de participação fará no evento e clique em inscrever-se:

| ÁREA DO PARTICIPANTE > INSCRIÇÃO PARA O EVENTO                                   |                                                   |  |  |  |  |  |  |
|----------------------------------------------------------------------------------|---------------------------------------------------|--|--|--|--|--|--|
|                                                                                  |                                                   |  |  |  |  |  |  |
| Esse é o formulário para realizar a inscrição para participar do evento Semana A | cadêmica do curso de Ciências da Natureza         |  |  |  |  |  |  |
| DADOS DA INSCRIÇÃO                                                               |                                                   |  |  |  |  |  |  |
| EVENTO SELECIONADO                                                               |                                                   |  |  |  |  |  |  |
| Evento:                                                                          | Semana Acadêmica do curso de Ciências da Natureza |  |  |  |  |  |  |
| Tipo do Evento:                                                                  | SEMANA ACADÊMICA                                  |  |  |  |  |  |  |
| Período do Evento:                                                               | 07/12/2023 a 08/12/2023 (Evento Ativo)            |  |  |  |  |  |  |
|                                                                                  | Quantidade de Vagas: 150                          |  |  |  |  |  |  |
| Quantidade de Inscritos: 0                                                       |                                                   |  |  |  |  |  |  |
|                                                                                  | Vagas Restantes: 150                              |  |  |  |  |  |  |
| INSTRUÇÕES                                                                       |                                                   |  |  |  |  |  |  |
|                                                                                  |                                                   |  |  |  |  |  |  |
| Tipo de Participação no Evento:                                                  |                                                   |  |  |  |  |  |  |
|                                                                                  |                                                   |  |  |  |  |  |  |
|                                                                                  | Inscrever-se Cancelar                             |  |  |  |  |  |  |
|                                                                                  |                                                   |  |  |  |  |  |  |

6. Repita a operação para se inscrever em cada um dos eventos associados do seu interesse (palestras, minicursos e oficinas da semana acadêmica).

7 - você receberá a mensagem "Inscrição Realizada com Sucesso" e ficará com o status APROVADO(A) como participante do evento, após análise do pagamento da taxa de inscrição.

| Informação Inscrição Realizada                                                                                                    | com Sucesso.                                                                                                    |                           |                        | × |  |  |  |
|----------------------------------------------------------------------------------------------------|----------------------------------------------------------------------------------------------------|---------------------------|------------------------|---|--|--|--|
| ÁREA DO PARTICIPANTE > GER                                                                                                    | ÁREA DO PARTICIPANTE > GERENCIAR MINHAS INSCRIÇÕES                                                                                                    |                           |                        |   |  |  |  |
| Comprovante<br>Data Cadastro: 04/12/2023 17:35:42<br>Código de Venficação: 44370#1174#15977386<br>Imprima ou salve esse comprovante. Ele é a garantia que você realizou essa<br>operação. |                                                                                                    |                           |                        |   |  |  |  |
| Caro usuário,<br>Esta operação permite o gerenciamo                                                                                                    | Caro usuário,<br>Esta operação permite o gerenciamento das suas inscrições nos eventos do sistema.                                                                                                    |                           |                        |   |  |  |  |
| Alguns eventos podem exigir a valid                                                                                                    | Alguns eventos podem exigir a validação do responsável para que sua inscrição seja aprovada. Caso o evento possua pagamento pelas inscrições, a validação só poderá ser feita após a inscrição ter sido paga. |                           |                        |   |  |  |  |
| ======================================                                                                                                    |                                                                                                    |                           |                        |   |  |  |  |
|                                                                                                    |                                                                                                    | <b>F</b> 71 <b>T0</b> • 0 |                        |   |  |  |  |
|                                                                                                    | Titulo do Evento:<br>Eventos Iniciados a partir de: 04-06-2023<br>Canceladas?                                                                                                    | D D                       | Eventos Até a data de: |   |  |  |  |
|                                                                                                    |                                                                                                    | Filtrar                   |                        |   |  |  |  |
| 😮 Nova Inscrição                                                                                                    |                                                                                                    |                           |                        |   |  |  |  |
| INSCRIÇÕES (2)                                                                                                    |                                                                                                    |                           |                        |   |  |  |  |

| Tipo de Participação no Evento                           | Status                   | Status do Pagamento | Período de Inscrições   | Carga Horária Mínima | Carga Horária     |
|----------------------------------------------------------|--------------------------|---------------------|-------------------------|----------------------|-------------------|
| Semana Acadêmica do curso de Clências da Natureza ( de 0 | 7/12/2023 a 08/12/2023 ) |                     |                         |                      | Carga Horária 8.0 |
| OUVINTE                                                  | APROVADA                 |                     | 04/12/2023 a 06/12/2023 | 8,0                  | ▼ Opções          |